## Tracking Sent MailChimp Emails in the DMS

Last Modified on 03/01/2023 1:49 pm EST

**Donor Management System** 

Once you've finished syncing your DMS Groups with your desired MailChimp Audiences and/or MailChimp Groups, your DMS-Mailchimp integration is complete! Now you can start to track the emails sent from MailChimp directly in your DMS.

## Adding a Mailchimp Email as a Contact's Activity

Unfortunately, at the moment, the MailChimp platform doesn't allow any API Integrations (such as the DMS) to automatically track emails sent through Mailchimp. In other words, emails currently sent through Mailchimp won't automatically log in your DMS.

However, you can still track this activity manually by adding Activities against your Contacts in bulk.

1. To do so, visit the *Contacts* tab

## 2. Under Advanced Actions, select Manage Groups

| Wel                                                  | lness                    | Contrasts         | Cantalhatiana |               | advalidad Decede DMCMall           |                       |                                  | Settings   He |  |
|------------------------------------------------------|--------------------------|-------------------|---------------|---------------|------------------------------------|-----------------------|----------------------------------|---------------|--|
| Avene                                                | Dashboard                |                   | Contributions | Campaigns Opp | ortunities Reports DM5 Mail        |                       |                                  | DMSCA DMSCA 🗸 |  |
|                                                      |                          |                   |               |               |                                    |                       |                                  |               |  |
| earch by conta                                       | act name or email        |                   |               |               |                                    |                       | ٩                                | Advanced Sea  |  |
|                                                      |                          |                   |               |               |                                    |                       |                                  |               |  |
| Actions -                                            | O Selected Records On    | nly 🔿 All 174 Rec | ords          |               |                                    | All contacts 💌        | Advanced Actions 👻               | Add Contact 👻 |  |
|                                                      | Name                     | City              | Province      | Phone         | Email                              | Date Created          | Merge Duplicate<br>Individuals   |               |  |
| □ ▲                                                  | A Amadu                  | Toronto           | ON            |               | amadua@canadahelps.org             | Jul 13th, 2022 5:12 F | Merge Duplicate<br>Organizations | 3:59 PM       |  |
| □ ♣                                                  | A Amadu                  |                   |               |               | amadua@canadahelps.org             | Feb 27th, 2023 4:40   | Manage Groups                    | 4:50 PM       |  |
| □ ▲                                                  | A. L. Kostenko           | Toronto           | ON            |               | angelakostenko88@gmail.com         | Jul 7th, 2022 11:53 / | (BETA) Search Builder            | 1:21 PM       |  |
|                                                      | Accessibility Foundation |                   |               |               |                                    | Nov 24th, 2022 6:05   | Bulk Import Contacts             | 11:17 AM      |  |
| □ ▲                                                  | aine@ainemcglynn.com     |                   |               |               | aine@ainemcglynn.com               | Jun 24th, 2022 10:09  | AM Oct 26th, 20                  | 22 2:17 PM    |  |
| □ ▲                                                  | Alex Fergie              | London            | ON            | 5145216699    | jubino+woodcoaster@canadahelps.org | Apr 20th, 2022 12:46  | PM Feb 27th, 20                  | 23 1:23 PM    |  |
| □ ▲                                                  | Alicia Mitre             | Mississauga       | ON            |               | amitreeatwell@outlook.com          | Oct 19th, 2022 2:01 F | PM Feb 24th, 20                  | 23 2:39 PM    |  |
| Find Manage Groups under Advanced Actions in the DMS |                          |                   |               |               |                                    |                       |                                  |               |  |

2. Find your the synced DMS Group or Smart Group that you'd like to record an Activity for, and select Contacts

| Avenue                                        | Dasł    | nboard Contacts              | Contributions Campaigns Opportunil                                                                     | ties Repo             | rts DMS Ma                     | ĩI             | Settings   He<br>DMSCA DMSCA -   |
|-----------------------------------------------|---------|------------------------------|----------------------------------------------------------------------------------------------------|-----------------------|--------------------------------|----------------|----------------------------------|
| Manage Groups                                 |         |                              |                                                                                                    |                       |                                |                |                                  |
| Add Group                                     |         |                              |                                                                                                    |                       |                                |                |                                  |
|                                               |         |                              |                                                                                                    |                       |                                |                | Update Smart Group Counts 🦷 😧    |
| Show 25 💌 en                                  | tries   |                              |                                                                                                    |                       |                                |                | First Previous 1 2 3 4 Next Last |
| Name 🔺                                        | Count 👙 | Created By $\Leftrightarrow$ | Description                                                                                            | Group<br>Type 👙       | Visibility 🖨                   | Mailchimp Sync |                                  |
| <\$1000 Donors -<br>All Time<br>(Smart Group) | unknown | John Bonjovi                 | 1                                                                                                    |                       | User and<br>User Admin<br>Only |                | Contacts<br>Settings More I      |
| \$500 and Above<br>(Smart Group)              | unknown | John Bonjovi                 | Donors who have made donations more than \$500                                                         | ,<br>Mailing<br>List, | User and<br>User Admin<br>Only |                | Contacts<br>Settings More!       |
| 0-100 donors<br>(Smart Group)                 | unknown | DMSCA DMSCA                  | Contribution Amount - greater than "0"<br>AND less than "100"                                          | ,<br>Mailing<br>List, | User and<br>User Admin<br>Only |                | Contacts<br>Settings More I      |
| 2021 donors<br>(Smart Group)                  | unknown | DMSCA DMSCA                  | Date Received is This calendar year<br>(between Jan 1st, 2021 12:00 AM and<br>Dec 31st, 2021 11:59 PM) | ,<br>Mailing<br>List, | User and<br>User Admin<br>Only |                | Contacts<br>Settings More i      |
| 2021 Engaged<br>Year-End Donors               | 2       | DMSCA DMSCA                  | Donors who engaged with an email and<br>made a donation between November 1<br>and December 31, 2021.   | ,<br>Mailing<br>List, | User and<br>User Admin<br>Only |                | Contacts<br>Settings More I      |
|                                               |         |                              | Manage Grou                                                                                            | ips page              | e in the D                     | MS             |                                  |

3. Select All Records in this group

| Avenue                                                                                                    | か        | Dashboard                                                              | Contacts    | Contributio                                               | ns Campaign:               | s Opportunities                          | Reports DMS Mail                                                                                     |                                                                                                    |                                                                                                    | DMSCA DMSC/                                                                              |
|----------------------------------------------------------------------------------------------------|----------|------------------------------------------------------------------------|-------------|-----------------------------------------------------------|----------------------------|------------------------------------------|----------------------------------------------------------------------------------------------------|----------------------------------------------------------------------------------------------------|----------------------------------------------------------------------------------------------------|------------------------------------------------------------------------------------------|
|                                                                                                    |          |                                                                        |             |                                                           |                            |                                          |                                                                                                    |                                                                                                    |                                                                                                    |                                                                                          |
| ntacts in Grou                                                                                                    | p: 20    | 21 Engaged Year-I                                                      | End Donor   | 5                                                         |                            |                                          |                                                                                                    |                                                                                                    |                                                                                                    |                                                                                          |
| • • • • •                                                                                                    |          | 0004 F 114 F                                                           | 10          | frag                                                      | <i>e</i>                   |                                          |                                                                                                    |                                                                                                    |                                                                                                    |                                                                                          |
| Add Contac                                                                                                    | cts To : | 2021 Engaged Year-Ei                                                   | nd Donors   | 📕 Edit Gro                                                | oup Settings               |                                          |                                                                                                    |                                                                                                    |                                                                                                    |                                                                                          |
|                                                                                                    |          |                                                                        |             |                                                           |                            |                                          |                                                                                                    |                                                                                                    | 0                                                                                                    | Advanced See                                                                             |
| arch by contact h                                                                                                    | anne u   | / email                                                                |             |                                                           |                            |                                          |                                                                                                    |                                                                                                    | - 4                                                                                                    | / avancea sea                                                                            |
|                                                                                                    |          |                                                                        |             |                                                           |                            |                                          |                                                                                                    |                                                                                                    |                                                                                                    |                                                                                          |
|                                                                                                    |          |                                                                        |             |                                                           |                            |                                          |                                                                                                    |                                                                                                    |                                                                                                    |                                                                                          |
| ⊘Actions ◄                                                                                                    |          | O Selected Record                                                      | rds Only 🔘  | All 14 Records                                            | ]                          |                                          |                                                                                                    | All contacts 👻                                                                                                    | Advanced Actions 👻                                                                                                    | Add Contact                                                                              |
| <ul><li>⊘Actions ▼</li><li>] Status</li></ul>                                                                                                    |          | O Selected Record                                                      | rds Only 🔘  | All 14 Records                                            | Province                   | Phone                                    | Email                                                                                                | All contacts 👻<br>Date Created                                                                                          | Advanced Actions +                                                                                                    | Add Contact •                                                                            |
| <ul> <li>⊘Actions ▼</li> <li>Status</li> <li>Added</li> </ul>                                                                                                    |          | O Selected Record Name Alex Fergie                                     | rds Only    | All 14 Records<br>City                                    | Province<br>ON             | Phone 5145216699                         | Email<br>jubino+woodcoaster@canadahelps.org                                                          | All contacts -<br>Date Created<br>Apr 20th, 2022 1                                                                      | Advanced Actions    Last Mod 2:46 PM Mar                                                                                                    | Add Contact                                                                              |
| Actions  Construction Construction Construc |          | 0 Selected Record<br>Name<br>Alex Fergie<br>Anderson Ada               | rds Only 🔘  | All 14 Records<br>City<br>London<br>Burlington            | Province<br>ON<br>ON       | Phone<br>5145216699<br>333-555-8888      | Email<br>jubino+woodcoaster@canadahelps.org<br>anderson.a@test.com                                   | All contacts ~<br>Date Created<br>Apr 20th, 2022 1<br>Oct 21st, 2021 1                                                  | Advanced Actions  Advanced Actions  Last Mod Advanced Actions Last Mod Advanced Actions Last Mod Advanced Actions Advanced Actions Advanced Advanced Actions Advanced Actions Advanced Actions Advanced Actions Advanced Actions Advanced Actions Advanced Actions Advanced Actions Advanced Actions Advanced Actions Advanced Actions Advanced Actions Advanced Actions Advanced Advanced Actions Advanced Advanced | Add Contact •<br>lifted<br>: 1st, 2023 9:20 AM<br>24th, 2023 1:40 PM                     |
| Actions  Actions  Added  Added  Added  Added                                                                                                    |          | Oselected Record<br>Name<br>Alex Fergie<br>Anderson Ada<br>Andy Forms  | rds Only () | All 14 Records<br>City<br>London<br>Burlington<br>Foronto | Province<br>ON<br>ON<br>ON | Phone 5145216699 333-555-8888 4161112222 | Email<br>jubino+woodcoaster@canadahelps.org<br>anderson.a@test.com<br>andyI+testua00@canadahelps.org | All contacts ~           Date Created           Apr 20th, 2022 1           Oct 21st, 2021 1           Jul 12th, 2022 11 | Advanced Actions   Last Mod 2:46 PM Mar 1:52 AM Feb 2 :00 PM Feb 3                                                                                                    | Add Contact •<br>liffed<br>1st, 2023 9:20 AM<br>24th, 2023 1:40 PM<br>ard, 2023 10:49 AM |
| Contractions Contraction Contraction Cont |          | O Selected Record<br>Name<br>Alex Fergie<br>Anderson Ada<br>Andy Forms | rds Only () | All 14 Records<br>City<br>London<br>Burlington<br>Toronto | Province<br>ON<br>ON<br>ON | Phone 333-555-8888 4161112222            | Email jubino+woodcoaster@canadahelps.org anderson.a@test.com andyl+testua00@canadahelps.org          | All contacts   All contacts   Date Created  Apr 20th, 2022 1  Oct 21st, 2021 1  Jul 12th, 2022 11                       | Advanced Actions  Last Mod Last Mod 2:46 PM Mar 1:52 AM Feb 2 :00 PM Feb 3                                                                                                    | Add<br>lified<br>- 1st, 202<br>24th, 202                                                 |

4. Select the Actions menu and then Add activity

| - Avenue                                                                      | Dashboard Co                                                             | ontacts Contribu                                     | tions Campaig                    | gns Opportunitie                                                                            | es Reports DMS Mail                                                                                                    |                                                                                                    | Settings   Help<br>DMSCA DMSCA ~                                                                                     |
|-------------------------------------------------------------------------------|--------------------------------------------------------------------------|------------------------------------------------------|----------------------------------|---------------------------------------------------------------------------------------------|----------------------------------------------------------------------------------------------------|----------------------------------------------------------------------------------------------------|----------------------------------------------------------------------------------------------------|
| Contacts in Group: 2                                                          | 2021 Engaged Year-End                                                    | Donors                                               |                                  |                                                                                             |                                                                                                    |                                                                                                    |                                                                                                    |
| Add Contacts                                                                  | To 2021 Engaged Year-End D                                               | onors 🖌 🗲 Edit                                       | Group Settings                   |                                                                                             |                                                                                                    |                                                                                                    |                                                                                                    |
| Search by contact nam                                                         | e or email                                                               |                                                      |                                  |                                                                                             |                                                                                                    |                                                                                                    | Q Advanced Search                                                                                                    |
|                                                                               | O Selected Records O                                                     | hulur 🔿 All 14 Dece                                  |                                  |                                                                                             |                                                                                                    | All contacto                                                                                                    | Antions Add Context                                                                                                  |
|                                                                               |                                                                          | All 14 Reco                                          | rus                              |                                                                                             |                                                                                                    | All contacts + Advanced                                                                                                    | Actions + Add Contact +                                                                                              |
| Q                                                                             |                                                                          |                                                      |                                  |                                                                                             |                                                                                                    |                                                                                                    |                                                                                                    |
| Add Activity                                                                  | Name                                                                     | City                                                 | Province                         | Phone                                                                                       | Email                                                                                                    | Date Created                                                                                                    | Last Modified                                                                                                    |
| Add Activity                                                                  | Name<br>Alex Fergie                                                      | <b>City</b><br>London                                | <b>Province</b><br>ON            | Phone 5145216699                                                                            | Email<br>jubino+woodcoaster@canadahelps.org                                                                                          | Date Created<br>Apr 20th, 2022 12:46 PM                                                                                                    | Last Modified<br>Mar 1st, 2023 9:20 AM                                                                               |
| Add Activity<br>Add Activity<br>Group<br>Group                                | Name<br>Alex Fergie<br>Anderson Ada                                      | City<br>London<br>Burlington                         | Province<br>ON<br>ON             | Phone<br>5145216699<br>333-555-8888                                                         | Email<br>jubino+woodcoaster@canadahelps.org<br>anderson.a@test.com                                                                   | Date Created           Apr 20th, 2022 12:46 PM           Oct 21st, 2021 11:52 AM                                                                    | Last Modified<br>Mar 1st, 2023 9:20 AM<br>Feb 24th, 2023 1:40 PM                                                     |
| Add Activity<br>Add Activity<br>Contacts to<br>Group<br>Add<br>Contacts to    | Name<br>Alex Fergie<br>Anderson Ada<br>Andy Forms                        | City<br>London<br>Burlington<br>Toronto              | Province<br>ON<br>ON<br>ON       | Phone           5145216699           333-555-8888           4161112222                      | Email<br>jubino+woodcoaster@canadahelps.org<br>anderson.a@test.com<br>andyl+testua00@canadahelps.org                                 | Date Created           Apr 20th, 2022 12:46 PM           Oct 21st, 2021 11:52 AM           Jul 12th, 2022 11:00 PM                                  | Last Modified<br>Mar 1st, 2023 9:20 AM<br>Feb 24th, 2023 1:40 PM<br>Feb 3rd, 2023 10:49 AM                           |
| Add Activity<br>Add Activity<br>Group<br>Add<br>Contacts to<br>Smart<br>Group | Name       Alex Fergie       Anderson Ada       Andy Forms       Andy Lo | City<br>London<br>Burlington<br>Toronto<br>Test Town | Province<br>ON<br>ON<br>ON<br>ON | Phone           5145216699           333-555-8888           4161112222           6472871065 | Email<br>jubino+woodcoaster@canadahelps.org<br>anderson.a@test.com<br>andyl+testua00@canadahelps.org<br>andyl+test00@canadahelps.org | Date Created           Apr 20th, 2022 12:46 PM           Oct 21st, 2021 11:52 AM           Jul 12th, 2022 11:00 PM           Jul 7th, 2022 10:30 AM | Last Modified<br>Mar 1st, 2023 9:20 AM<br>Feb 24th, 2023 1:40 PM<br>Feb 3rd, 2023 10:49 AM<br>Jan 26th, 2023 2:02 PM |

5. On the next page, under Activity Type, select MailChimp Mailing and add any relevant details about this Activity.

**Tip:** We recommend filling out the *Subject* line and *Details* with the respective information from your Mailchimp email.

| Wellness<br>Avenue                  | Dashboard Contacts Contributions Campaigns Opportunities Reports DMS Mail DMSCA                                                                                                    | tings   Help<br>DMSCA + |
|-------------------------------------|----------------------------------------------------------------------------------------------------|-------------------------|
| Group Members                       |                                                                                                    |                         |
| Activity Type                       | Mailchimp Mailing 👻                                                                                                    |                         |
| Added by *                          | DMSCA DMSCA -                                                                                                    |                         |
| With Contact                        | Alex Fergie     Anderson Ada     Q.       Andy Forms     Andy Lo       Anne Lee     Arnold Schwarzeneighger                                                                                                    |                         |
|                                     | Avya Shah     Bernadette Love       Bridget Jones     C Nancy       Celina Bernal TesT     Elize Farley       Fred Jones     Wallace Julie                                                                                                    |                         |
| Activity Separation                 | Create separate activities for each contact     Create one activity with all contacts together                                                                                                    |                         |
| Assigned to                         | - select Contact - Q                                                                                                    |                         |
|                                     | A copy of this activity will be emailed to each Assignee.                                                                                                    |                         |
| Subject                             | Spring Fundraiser Call for Volunteers                                                                                                    |                         |
| Campaign Group                      | - select Campaign Group - v                                                                                                    |                         |
| Engagement Index                    | - select option - 👻 👂                                                                                                    |                         |
| Location                            |                                                                                                    |                         |
| Date*                               | 03/01/2023 🗎 01:41PM                                                                                                    |                         |
| Duration                            | Minutes                                                                                                    |                         |
| Activity Status *                   | Completed -                                                                                                    |                         |
| Details                             | B       I       1       4       ★       *       *       *       *       *       *       *       *       *       *       *       *       *       *       *       *       *       *       *       *       *       *       *       *       *       *       *       *       *       *       *       *       *       *       *       *       *       *       *       *       *       *       *       *       *       *       *       *       *       *       *       *       *       *       *       *       *       *       *       *       *       *       *       *       *       *       *       *       *       *       *       *       *       *       *       *       *       *       *       *       *       *       *       *       *       *       *       *       *       *       *       *       *       *       *       *       *       *       *       *       *       *       *       *       *       *       *       *       *       *       *       *       *       * |                         |
|                                     |                                                                                                    |                         |
| Priority*                           |                                                                                                    | 4                       |
| <ul> <li>Schedule Follow</li> </ul> | Normal × ×                                                                                                    |                         |
| Save Cancel                         |                                                                                                    |                         |
|                                     | Activity Type menu                                                                                                    |                         |

6. When you're ready, select *Save* at the bottom. This will **record a MailChimp Activity** under the Contact Profile of all the Synced Contacts in this group.